## 管理メニュー

●電子証明書失効·再発行

## STEP 1 利用者を選択

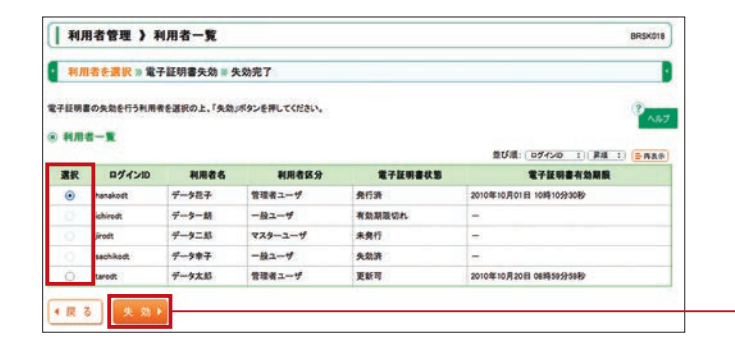

ご自身または他の利用者の電子証明書
 を失効させることができます。失効した
 利用者は、電子証明書を再発行する必要があります。

利用者一覧画面が表示されます。 利用者一覧から電子証明書を失効したい利用者を選択 し、「失効」ボタンをクリックしてください。 なお、ご自身を選択することも可能です。

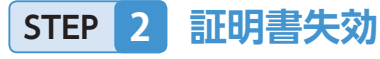

| 利用者管理 》 電                                         | 子証明書失効確認              | BRSK019  | 電子証明書失効確認画面が表示されます。     |
|---------------------------------------------------|-----------------------|----------|-------------------------|
| ● 利用者を選択 🛚 電子                                     | <b>盔明書失効 ≥ 失効完了</b> 。 |          | 失効内容をご確認のうえ、「確認用パスワード」を |
| 以下の利用者の電子証明書を5<br>内容を確認の上。「実行」ボタン(<br>※は必須入力項目です。 | NRします。<br>使得してください。   | 9<br>No7 | 入力し、「実行」ボタンをクリックしてください。 |
| <ul> <li>電子証明書失効の対象</li> <li>ログイン(0)</li> </ul>   | 執利用者<br>handing       |          |                         |
| 100                                               | データモチ                 |          | 作为中央                    |
| 証明書状態                                             | 免行済                   |          |                         |
| 証明書有效期限                                           | 2010年10月01日 10時10分30秒 |          |                         |
| <ul> <li>課題項目</li> </ul>                          |                       |          |                         |
| 確認用バスワード <mark>※</mark>                           |                       |          | ── 確認用パスワード             |
| ・戻る 実行・                                           |                       |          |                         |
|                                                   |                       |          | ── 実行                   |

STEP 3 失効完了

| 閉じる」ボタンを押して、プラ<br>電子証明書の失効 | ゆうずを閉じてください。<br>略集 | 1 A.H.T |
|----------------------------|--------------------|---------|
| ログインID                     | hanakodt           |         |
| NH86                       | データ花子              |         |
| 証明書状態                      | 失效济                |         |

電子証明書失効結果画面が表示されますので、失効結 果をご確認ください。

「閉じる」ボタンをクリックするとブラウザが閉じます ので再度ブラウザソフトを起動いただき、ログイン画面 より電子証明書取得を行ってください。

閉じる

失効

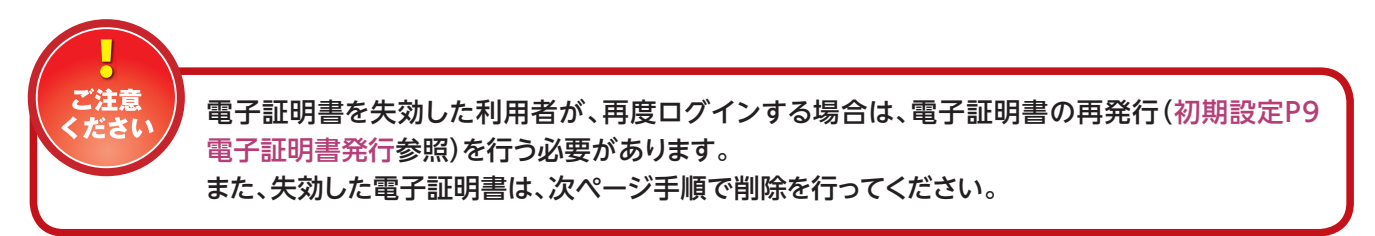

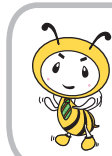

失効及び有効期限を経過した電子証明 書を削除することができます。

③「コンテンツ」画面中央にある「証明

書|をクリックしてください。

全般 | セキュリティ | ブライバシー コンテンツ | 接続 | ブログラム | 詳細設定 |

暗号化された接続と語別のための証明書を設定します。

SSL 状態のクリア(S) 【 証明書(C) 第1行元(B)

規制システムを使用すると、このコンピューターで閲覧できるインターネットの 内容を指定することができます。

👘 IR

1 10 10 10 CT 20 CD .

インターネットオプション

マンテンツ アドバイザ

IPAS

8

オートエノブリート

## ●失効した(または有効期限を経過した)電子証明書の削除

※有効な電子証明書を削除しますとログインできなくなりますので、有効期限等をよく確認のうえ、手続を行ってください。 (本手続を行わなくとも、りそなビジネスダイレクトのご利用は可能です。)

 インターネットエクスプローラーの メニューバーの「ツール」から「イン ターネットオプション」をクリックし てください。

| ファイル(E) 編集(E) 表示(L) お気に入り(A)       | 9-1(D) A17(B)               |
|------------------------------------|-----------------------------|
| 😋 🚯 🖻 💽 · 🕲 🕲                      | メールとニュース(10) オップアップ ブロック(2) |
| PFL2(0) 👔 aboutblank               | PROUDERD.                   |
| 改 リそな銀行                            | (1)泉ーネットオブジョン(Q).           |
| 低人のお客さま 法人のお客さ<br>現在地:ホーム > 法人のお客さ | 東 企業非金のお客さま<br>に            |
| ■■■のみなさまさ見!<br>手形に代わる新たな?          | 快済手段が誕生します                  |

④証明書の一覧が表示されますので、 削除する電子証明書を選択し、「削 除」ボタンをクリックしてください。

| Pesona Bank ************* | Resona Bank   | 2011/02/18 | 0313         |
|---------------------------|---------------|------------|--------------|
| JAdministrator            | Administrator | 2112/05/05 | allo<br>allo |
| #-HQ. 197#-HQ.            | R\$\$\$(5)    |            | INNER        |

⑦[インターネットオプション]の画面 に戻るため[OK]をクリックしてく ださい。

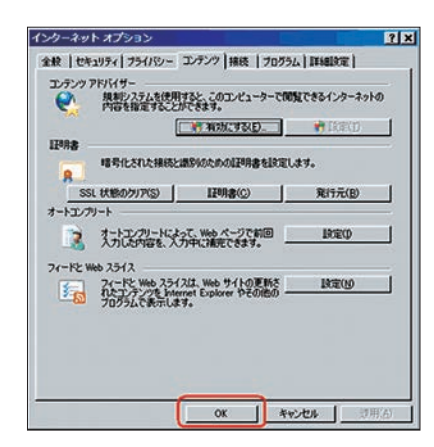

 (2)「インターネットオプション」画面 上部の「コンテンツ」タブをクリック してください。

インターネット オプション ? × 金穀 セキュリティ フライバシー コンテンツ 接続 フログラム 詳細設定 複数のホームページのタブを作成するには、それぞれのアドレスを行で分けて 入力してくだちにXRI . 1 用(C) 標準設定(F) 空白を使用(B) ー・時ファイル、既歴、Cookie、保存されたパスワード、および Web フォームの情報を削除します。 林7時に開発の原屋を削除する(型) APER(D) INTE(S) 検索の既定の動作を支更します。 INTER | 37 タブの中の Web ページの表示方法を設定します。 」
設定(D) デザイン 20 言語(L) フォンド(N) ユーザー補助(E) OK キャンセル

⑤警告画面がでますので「はい」を クリックしてください。

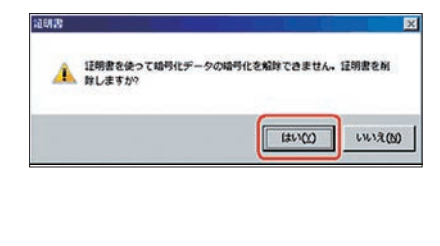

- ⑥証明書が削除されていることを
   確認し、「閉じる」ボタンをクリック
   してください。

| Resona Bank ******* | Rite<br>Resona Bank | \$125,568<br>2011/02/18 | - 712円名<br>ない                |
|---------------------|---------------------|-------------------------|------------------------------|
| and a second second | And a state of the  | 2.12/00/00              |                              |
|                     |                     |                         |                              |
|                     |                     |                         |                              |
| -HOL ( DODANEHOD)   | KERED               |                         | DTABLE C                     |
|                     |                     |                         | and the second second second |

⑧すべてのブラウザを閉じて、再度「ビジネスダイレクト」の ログイン画面より「電子証明書ログイン」からログインし てください。

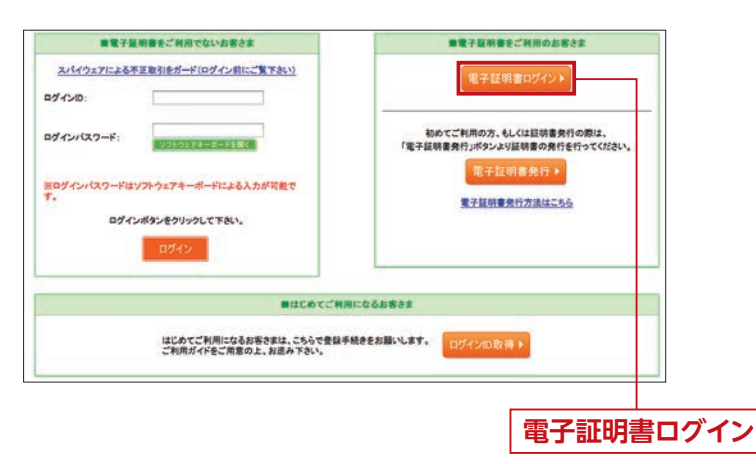

? ×